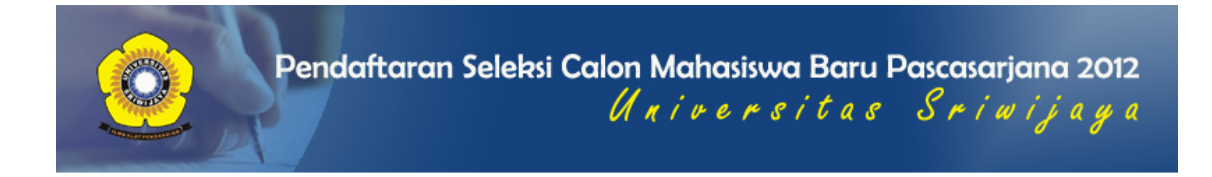

# **PETUNJUK PENDAFTARAN** Seleksi Calon Mahasiswa Baru Pascasarjana Universitas Sriwijaya 2012

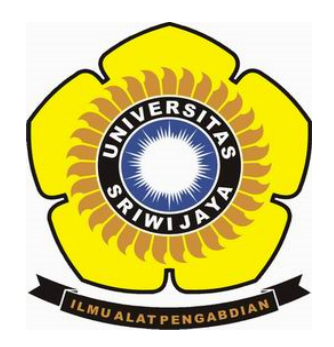

# PANITIA PELAKSANA

# DAFTAR ISI

| Dafta | ar Isi |                                         | 2  |
|-------|--------|-----------------------------------------|----|
| A. P  | Pand   | uan Umum                                |    |
| A     | ٨.1    | Persyaratan Peserta                     | 3  |
| A     | ۹.2    | Kelompok Ujian                          | 3  |
| A     | ۹.3    | Biaya Pendaftaran                       | 4  |
| A     | ٨.4    | Cara Pendaftaran                        | 4  |
| A     | ۹.5    | Cara Mengikuti Ujian                    | 5  |
| A     | ۹.6    | Jenis dan Jadwal Seleksi                | 5  |
| A     | ٨.7    | Informasi Pendaftaran dan Program Studi | 5  |
| A     | ٨.8    | Pengumuman Hasil Seleksi                | .5 |

# B. Panduan Teknis

| B.1  | Tata Cara Pendaftaran Online                                 | .6   |
|------|--------------------------------------------------------------|------|
| B.2  | Pengisian Informasi Personal                                 | .7   |
| B.3  | Pengisian Informasi Pendidikan Strata-1 (S1)                 | .8   |
| B.4  | Pengisian Informasi Pendidikan Strata-2 (S2)                 | .9   |
| B.5  | Pengisian Pengalaman Penelitian                              | . 10 |
| B.6  | Pengisian Pengalaman Seminar/Lokakarya dan Kegiatan Ilmiah   | . 10 |
| B.7  | Pengisian Pengalaman Karya Ilmiah/Buku yang Diterbitkan      | .11  |
| B.8  | Pengisian Kemampuan Bahasa Asing                             | 11   |
| B.9  | Pengisian Minat Disertasi                                    | 12   |
| B.10 | Pengisian Pilihan Program Studi                              | 12   |
| B.11 | Mengirim Formulir dan Download Kartu Tanda Bukti Pendaftaran | 13   |
| B.12 | Memperbaiki Formulir Pendaftaran Calon Peserta               | 13   |

Lampiran : Daftar Kode Pilihan Program Studi

# A. PANDUAN UMUM

# A.1 PERSYARATAN PESERTA

Peserta Seleksi Calon Mahasiswa Baru Pascasarjana Unsri 2012 harus memenuhi persyaratan sebagai berikut:

- 1. UMUM
  - Warga Negara Indonesia atau Warga Negara Indonesia keturunan asing yang 0 dikukuhkan dengan surat bukti kewarganegaraan.
  - Warga Negara Asing yang dikirim oleh lembaga tertentu/perorangan di luar negeri untuk mengikuti Seleksi Calon Mahasiswa Baru Pascasarjana Unsri.
  - Bagi mahasiswa S2, berijazah S1 yang telah disahkan oleh pemerintah. 0
  - Bagi mahasiswa S3, berijazah S2 yang telah disahkan oleh pemerintah.
- 2. KHUSUS

Persyaratan khusus lainnya dapat dilihat pada brosur/leaflet pada masing-masing program studi Pascasarjana Unsri.

## A.2 KELOMPOK UJIAN

Seleksi Calon Mahasiswa Baru Pascasarjana Unsri 2012 dikategorikan ke dalam 4 (empat) kelompok ujian yang terdiri dari :

- 1. Kelompok I: Untuk 1 pilihan program studi S2 (Magister)
- Kelompok II: Untuk 2 pilihan program studi S2 (Magister)
   Kelompok III: Untuk 1 pilihan program studi S3 (Doktor) bidang Ilmu-Ilmu Pertanian, Ilmu-Ilmu Lingkungan, dan Ilmu Hukum
- 4. Kelompok IV: Untuk 1 pilihan program studi S3 (Dokter) khusus bidang Ilmu Ekonomi

Tata cara pemilihan kelompok ujian dan program studi adalah sebagai berikut:

- 1. Kelompok I dipilih jika calon peserta akan memilih 1 (satu) dari seluruh BKU/program studi S2
- 2. Kelompok II dipilih jika calon peserta akan memilih 2 (satu) dari seluruh BKU/program studi S2
- 3. Kelompok III dipilih jika calon peserta akan memilih 1 (satu) dari seluruh program studi Doktor Bidang Ilmu-Ilmu Pertanian, Ilmu-Ilmu Lingkungan, dan Ilmu Hukum
- 4. Kelompok IV dipilih jika calon peserta akan memilih 1 (satu) dari program studi Doktor Bidang Ilmu Ekonomi
- 5. Urutan pilihan program studi menunjukkan urutan prioritas.

# A.3 BIAYA PENDAFTARAN

Biaya Pendaftaran Seleksi Calon Mahasiswa Baru Pascasarjana Unsri 2012 ditetapkan berdasarkan kelompok ujian, yaitu:

- 1. Kelompok I: Untuk 1 pilihan program studi S2 (Magister), sebesar **Rp. 750.000** (**Tujuh Ratus Lima Puluh Ribu Rupiah**)
- 2. Kelompok II: Untuk 2 pilihan program studi S2 (Magister), sebesar **Rp. 1.000.000** (**Satu Juta Rupiah**)
- 3. Kelompok III: Untuk 1 pilihan program studi S3 (Doktor) bidang Ilmu-Ilmu Pertanian, Ilmu-Ilmu Lingkungan, dan Ilmu Hukum, sebesar **Rp. 1.000.000** (Satu Juta Rupiah)
- 4. Kelompok IV: Untuk 1 pilihan program studi S3 (Dokter) khusus bidang Ilmu Ekonomi, sebesar **Rp. 1.500.000** (Satu Juta Lima Ratus Ribu Rupiah)

# A.4 CARA PENDAFTARAN

Pendaftaran dilakukan secara online melalui internet dengan cara mengakses alamat web ini: www.usm.unsri.ac.id selama masa pendaftaran online yang ditentukan. Jadwal pelaksanaan Seleksi Calon Mahasiswa Baru Pascasarjana terdiri dari:

- 1. Pendaftaran online dilaksanakan hari Senin tanggal 19 Maret 2012 sampai hari Sabtu tanggal 2 Juni 2012.
- Sebelum melakukan pendaftaran online, terlebih dahulu harus melakukan pembayaran yang dilakukan dengan mendatangi salah satu dari Kantor Cabang Bank Sumsel Babel yang terdekat di wilayah calon peserta dan mengisi slip pembayaran pendaftaran Seleksi Calon Mahasiswa Baru Pascasarjana yang telah disediakan oleh Bank.
- 3. Setelah peserta melakukan pembayaran, peserta akan mendapatkan Kartu Tanda Bukti Pembayaran yang di dalamnya tercantum Nomor Identitas, PIN dan kelompok ujian yang dipilih oleh calon peserta.

# PERHATIAN:

Nomor Identitas dan PIN Pendaftaran bersifat sangat rahasia dan tidak boleh diperlihatkan pada orang lain. Konsekuensi kelalaian menjaga kerahasiaan informasi tersebut sepenuhnya menjadi tanggung jawab calon peserta.

- 4. Peserta melakukan pendaftaran secara online melalui internet dengan cara mengakses situs www.usm.unsri.ac.id. Petunjuk teknis pendaftaran online dapat dilihat di situs tersebut.
- 5. Setelah melakukan pendaftaran secara online, peserta akan mendapatkan Kartu Tanda Bukti Pendaftaran yang berisi identitas peserta termasuk foto, nomor peserta, lokasi ujian dan jadwal ujian. Kartu Tanda Bukti Pendaftaran digunakan sebagai tanda peserta pada saat ujian.

# A.5 CARA MENGIKUTI UJIAN

- 1. Paling lambat sehari sebelum mengikuti ujian, peserta diharuskan melihat dan memastikan kembali lokasi, ruang ujian dan nomor kursi ujian.
- 2. Pada waktu mengikuti ujian, peserta membawa:
  - Kartu tanda bukti pendaftaran sebagai tanda peserta.
    - o Printout formulir pendaftaran online.
    - Lampiran-lampiran berkas pendaftaran, yang asli atau fotokopi yang telah dilegalisir.

# A.6 JENIS DAN JADWAL SELEKSI

- 1. Test Potensi Akademik (TPA), dilaksanakan tanggal 9 Juni 2012 (waktu tentatif)
- 2. Test Kemampuan Bahasa Inggris (TKBI), dilaksanakan tanggal 9 & 10 Juni 2012 (waktu tentatif)
- 3. Test Bidang Ilmu (TBI) dan Wawancara Bidang Studi, dilaksanakan tanggal 11-16 Juni 2012
- 4. Pengumuman Hasil Seleksi, diumumkan pada minggu pertama Juli 2012

# A.7 INFORMASI PENDAFTARAN DAN PROGRAM STUDI

Informasi pendaftaran dan program studi:

Gedung Pascasarjana Universitas Sriwijaya, Jl. Padang Selasa No. 524, Kota Palembang, Sumatera Selatan

# A.8 PENGUMUMAN HASIL SELEKSI

- 1. Pengumuman hasil seleksi dapat dilihat di Gedung Pascasarjana Universitas Sriwijaya, media cetak dan website Unsri : http://www.unsri.ac.id.
- 2. Pendaftaran ulang dan persyaratan bagi peserta yang diterima akan diberitahukan pada saat pengumuman hasil seleksi.

# **B. PANDUAN TEKNIS**

# **B.1 TATA CARA PENDAFTARAN ONLINE**

- Lakukan pembayaran biaya pendaftaran online Seleksi Calon Mahasiswa Baru Pascasarjana Universitas Sriwijaya dengan mendatangi kantor cabang Bank Sumsel Babel terdekat di wilayah Anda. Siapkan nomor kartu identitas Anda (misal: KTP/SIM/KK/Kartu Mahasiswa atau sebagainya). Jika Anda belum memiliki kartu identitas, Anda dapat menggunakan nomor ijazah terakhir Anda sebagai nomor identitas. Nomor identitas yang digunakan harus yang dimiliki oleh calon peserta dan tidak boleh diwakilkan dengan nomor kartu identitas orang lain.
- 2. Isilah slip/formulir pembayaran yang telah disediakan di Bank Sumsel Babel dengan memilih kelompok ujian yang benar sesuai dengan pilihan program studi yang akan Anda pilih, di antara pilihan sebagai berikut:
  - Kelompok I: Satu Pilihan Program Studi S2
  - Kelompok II: Dua Pilihan Program Studi S2
  - Kelompok III: Satu Pilihan Program Studi S3 (Bidang Ilmu-Ilmu Pertanian / Bidang Ilmu-Ilmu Lingkungan / Bidang Ilmu Hukum)
  - Kelompok IV: Satu Pilihan Program Studi S3 (Bidang Ilmu Ekonomi)
- 3. Setelah melakukan pembayaran, Anda akan memperoleh Kartu Tanda Pembayaran Seleksi Calon Mahasiswa Baru Pascasarjana Universitas Sriwijaya 2012, yang di atasnya tertera Nomor Identitas dan PIN sebanyak 16 karakter.
- 4. Kunjungi alamat website http://www.usm.unsri.ac.id (dianjurkan menggunakan browser Mozilla Firefox), kemudian akan muncul halaman "Login Pendaftaran Online Seleksi Calon Mahasiswa Baru Pascasarjana Universitas Sriwijaya Tahun 2012". Bacalah petunjuk yang tertera pada halaman tersebut dengan seksama.
- Ketikkan Nomor Identitas dan Nomor PIN yang Anda peroleh pada no.3 pada kolom yang tersedia. Ketikkan juga kode verifikasi dengan benar sesuai seperti yang terlihat pada halaman tersebut.
- 6. Tekan/klik tombol "Login".
- 7. Apabila Nomor Identitas, Nomor PIN, dan kode verifikasi yang diisikan benar, maka akan muncul formulir pendaftaran Seleksi Calon Mahasiswa Baru Pascasarjana Universitas Sriwijaya 2012.
- 8. Isilah formulir pendaftaran online dengan teliti.

| Nomor<br>Identitas | : | Isilah sesuai dengan yang tercantum pada bukti<br>pembayaran Anda |
|--------------------|---|-------------------------------------------------------------------|
| Nomor PIN          | : |                                                                   |
|                    |   | lings                                                             |
| Verifikasi         | : | Masukkan rangkalan huruf di atas                                  |
|                    |   | Login                                                             |

# Login Pendaftaran Online Calon Mahasiswa Baru Pascasarjana Universitas Sriwijaya Tahun 2012

- PERHATIAN
- Javascript browser harus diaktifkan.
- Huruf besar dan huruf kecil diperlakukan berbeda (case-sensitif).
- Gunakan Adobe Reader untuk mencetak Kartu Tanda Bukti Pendaftaran.
- Berhati-hatilah dalam mengisi formulir pendaftaran online, kesalahan pengisian dapat berakibat Anda harus membayar biaya pendaftaran lagi.

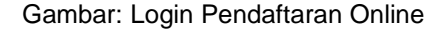

# **B.2 PENGISIAN INFORMASI PERSONAL**

- 1. Isilah semua komponen formulir informasi personal dengan lengkap sesuai dengan data yang diminta di dalam formulir.
- 2. Uploadlah file lampiran Bukti/Surat dari sponsor atau beasiswa jika ada, berupa file dengan format PDF atau DOC/DOCX.
- 3. Uploadlah pasfoto terbaru berwarna calon peserta dalam format file JPG/JPEG dengan ukuran yang telah ditetapkan.

# INFORMASI PERSONAL

| Nama Lengkap<br>(disertai gelar akademis) | : | DEDI SETIAWAN, ST<br>Harus disi                                                                                |
|-------------------------------------------|---|----------------------------------------------------------------------------------------------------|
| Biaya Pendidikan                          | : | Sendiri      BPPS      Beasiswa Diknas      Sponsor/beasiswa lainnya                                           |
|                                           |   | Jika biaya pendidikan yang dipilih adalah sponsor/beasiswa lainnya:                                            |
|                                           |   | Nama Lengkap Sponsor/Beasiswa :                                                                                |
|                                           |   |                                                                                                    |
|                                           |   |                                                                                                    |
|                                           |   |                                                                                                    |
|                                           |   | (Format file: pdf atau doc) : Telusuri                                                                         |
| Tempat Lahir                              | 1 | PAI EMBANG                                                                                                    |
|                                           |   | Harus disi                                                                                                    |
| Tanggal Labir                             |   | 15 - 1070 -                                                                                                    |
| ranggai canii                             |   |                                                                                                    |
| Jenis Kelamin                             | ÷ | 🖲 Laki-Laki 🖉 Perempuan                                                                                        |
|                                           |   | Pilih salah satu                                                                                               |
| A                                         |   |                                                                                                    |
| Agama                                     |   | 🖲 Islam 🔍 Katolik 🔍 Protestan 🔍 Hindu 🔍 Budha 🔍 Lainnya                                                        |
|                                           |   | The second because below a second second second second second second second second second second second second |
|                                           |   | Jika memilin agama lainnya, sebutkan :                                                                         |
| Status                                    |   | <b>.</b>                                                                                                    |
|                                           |   | Cawin Tidak Kawin                                                                                              |
|                                           |   | Pilih salah satu                                                                                               |
|                                           |   |                                                                                                    |
|                                           |   |                                                                                                    |
| Alamat Tetap                              |   | JL. ANGKATAN 45 NO. 182, PALEMBANG                                                                             |
|                                           |   | Harus diisi                                                                                                    |
|                                           |   |                                                                                                    |
|                                           |   |                                                                                                    |
|                                           |   | Nomor Fax :                                                                                                    |
|                                           |   | E-Mail dedicationan 1070@chap.com                                                                              |
|                                           |   | Lenaii Leuiseitawan 1973@yando.com                                                                             |
| Status Pekerjaan                          | : |                                                                                                    |
|                                           |   | I. Dosen Negeri 0 6. BUMN                                                                                      |
|                                           |   | © 2. Dosen Swasta © 7. Swasta                                                                                  |
|                                           |   | 🔍 3. Pegawai Negeri 🔍 8. Lain-lain                                                                             |
|                                           |   | 🔍 4. Pegawai Swasta 🛛 🔍 9. Belum bekerja                                                                       |
|                                           |   | U 5. Peneliti                                                                                                  |
|                                           |   | Jika status pekeriaan dipilih nomor 1, 2,3,4,5,6,7 atau 8:                                                     |
|                                           |   |                                                                                                    |
|                                           |   | ONIVERSITAS SRIVIJATA<br>Perguruan Tinggi yang dimaksud)                                                       |
|                                           |   | Nomor Induk Pegawai : 197901152008011008<br>(NIP/NIK/NRP, dli)                                                 |
|                                           |   | Alamat Instansi : JL. SRIJAYANEGARA PALEMBANG                                                                  |
|                                           |   | Nomor Telepon Instansi : 0711-580169                                                                           |
|                                           |   | Nomor Fax Instansi : 0711-580644                                                                               |
|                                           |   | E-Mail Instansi : humas@unsri.ac.id                                                                            |

Gambar: Contoh Pengisian Informasi Personal

| Upload Foto | : | Telusuri                                                                                                    |
|-------------|---|----------------------------------------------------------------------------------------------------|
|             |   | Pasfoto berwarna dalam format JPG/JPEG berukuran maksimum 600 KB, dengan resolusi minimum 200 x 300 pixels. |

Gambar: Contoh Upload Foto Calon Peserta

# B.3 PENGISIAN INFORMASI PENDIDIKAN STRATA-1 (S1)

PENDIDIKAN STRATA 1 (S1)

- 1. Isilah semua komponen formulir informasi pendidikan Strata-1 (S1) dengan lengkap sesuai dengan data yang diminta di dalam formulir.
- 2. Uploadlah file lampiran cover/judul skripsi, halaman pengesahan skripsi, dan abstrak skripsi, dalam bentuk file dengan format PDF atau DOC/DOCX.

| Nama Perguruan Tinggi                  | : | UNIVERSITAS GADJAH MADA                                                                                                    |
|----------------------------------------|---|----------------------------------------------------------------------------------------------------|
| Fakultas                               | - | MIPA                                                                                                    |
| Jurusan/Program Studi                  | : | ILMU KOMPUTER                                                                                                    |
| Tahun Masuk                            | : | 1997                                                                                                    |
| Tahun Selesai                          | : | 2002                                                                                                    |
| IPK / NMR                              | : | 3.13                                                                                                    |
| Judul Skripsi                          | : | IMPLEMENTASI PEMROGRAMAN JARINGAN DENGAN WINSOCK32<br>DALAM RANCANG BANGUN PROGRAM PERMAINAN MULTIPLAYER<br>BERBASIS JARINGAN INTERNET |
| Nama Pembimbing I                      | - | DRS. MEDI, M.KOM                                                                                                    |
| Nama Pembimbing II                     | : | ANIFUDDIN AZIZ, S,SI, M.KOM                                                                                                    |
| Upload File Cover/Judul Skripsi        | : | Telusuri           Format file: pdf atau doc           Current File: 201204001 judul skripsi.pdf                                       |
| Upload File Halaman Pengesahan Skripsi | : | Telusuri           Format file: pdf atau doc           Current File: 201204001 pengesahan skripsi.pdf                                  |
| Upload File Abstrak Skripsi            | : | Telusuri<br>Format file: pdf atau doc<br>Current File: 201204001 abstrak skripsi.doc [Hapus]                                           |
|                                        |   |                                                                                                    |

Gambar: Contoh Pengisian Informasi Pendidikan Strata 1 (S1)

# B.4 PENGISIAN INFORMASI PENDIDIKAN STRATA-2 (S2) (KHUSUS CALON PESERTA S3))

- 1. Isilah semua komponen formulir informasi pendidikan Strata-2 (S2) dengan lengkap sesuai dengan data yang diminta di dalam formulir.
- 2. Uploadlah file lampiran cover/judul tesis, halaman pengesahan tesis, dan abstrak tesis, dalam bentuk file dengan format PDF atau DOC/DOCX.

| Nama Perguruan Tinggi                | : | UNIVERSITAS GADJAH MADA                                                                                            |
|--------------------------------------|---|----------------------------------------------------------------------------------------------------|
| Fakultas                             | : | ILMU-ILMU MIPA                                                                                                    |
| Jurusan/Program Studi                | : | MAGISTER ILMU KOMPUTER                                                                                             |
| Tahun Masuk                          | : | 2002                                                                                                    |
| Tahun Selesai                        | : | 2004                                                                                                    |
| IPK / NMR                            | : | 3.42                                                                                                    |
| Judul Tesis                          | : | ANALISIS DAN RANCANG BANGUN SISTEM INFORMASI<br>AKADEMIK BERBASIS WEB DENGAN MENGGUNAKAN METODE OOP                |
| Nama Pembimbing I                    | : | DRS. RETANTYO WARDOYO, PH.D                                                                                        |
| Nama Pembimbing II                   | : | DR. AHMAD ASHARI                                                                                                   |
| Nama Pembimbing III                  | : |                                                                                                    |
| Upload File Cover/Judul Tesis        | : | Telusuri           Format file: pdf atau doc           Current File: 201204001 judul tesis.pdf           [Hapus]   |
| Upload File Halaman Pengesahan Tesis | : | Telusuri           Format file: pdf atau doc           Current File: 201204001 pengesahan tesis.pdf                |
| Upload File Abstrak Tesis            | : | Telusuri           Format file: pdf atau doc           Current File: 201204001 abstrak tesis.pdf           [Hapus] |

#### PENDIDIKAN STRATA 2 (S2) (Hanya untuk Calon Pendidikan Doktor)

Gambar: Contoh Pengisian Informasi Pendidikan Strata 2 (S2)

### **B.5 PENGISIAN PENGALAMAN PENELITIAN**

- 1. Isilah pengalaman penelitian Anda berupa Judul Penelitian, Tahun, Tempat, Kedudukan, dan file lampiran (bagi calon peserta S3) berupa file file judul dan ringkasan sebagai bahan pertimbangan dalam melakukan seleksi penerimaan (format file: PDF atau DOC/DOCX)
- 2. Anda dapat menambah atau menghapus pengalaman penelitian Anda melalui formulir yang disediakan.

PENGALAMAN MELAKUKAN PENELITIAN

| Judul Penelitian                                                                                                    | Tahun | Tempat                | Kedudukan *)       | Lampiran **)                | Aksi  |
|----------------------------------------------------------------------------------------------------|-------|-----------------------|--------------------|-----------------------------|-------|
| RANCANG BANGUN PERANGKAT LUNAK SISTEM INFORMASI<br>LABORATOTIUM (STUDI KASUS: LABORATORIUM FASILKOM<br>UNSRI)           | 2009  | UNIVERSITAS SRIWIJAYA | ASISTEM PENELITIAN | 201204001 penelitian 36.pdf | Hapus |
| ECO-PROGRAMMING SEBAGAI SALAH SATU PENDEKATAN DALAM<br>TAHAPAN PENYUSUNAN PROGRAM PADA PROSES<br>PERANCANGAN ARSITEKTUR | 2010  | UNIVERSITAS SRIWIJAYA | ASISTEN PENELITIAN | 201204001 penelitian 81.pdf | Hapus |
|                                                                                                    |       |                       |                    | Telusuri                    | -     |
|                                                                                                    |       |                       |                    | Telusuri                    | -     |
|                                                                                                    |       |                       |                    | Telusuri                    | -     |
| Tambah Form                                                                                                    |       |                       |                    |                             |       |

\*) Sebagai Penelti utama/kedua/ketiga dat.
\*\*) Khusus bagi calon mahasiswa Program Doktor harap melampirkan judul dan ringkasan sebagai bahan pertimbangan penting dalam seleksi penerimaan (format file: pdf atau doc).

Gambar: Contoh Pengisian Pengalaman Penelitian

# B.6 PENGISIAN PENGALAMAN SEMINAR/LOKAKARYA DAN KEGIATAN ILMIAH

- 1. Isilah pengalaman seminar/lokakarya/kegiatan ilmiah Anda berupa Nama Kegiatan, Tahun, Tempat, Kedudukan, dan file lampiran berupa file piagam/sertifikat kegiatan dalam format file: PDF atau DOC/DOCX
- 2. Anda dapat menambah atau menghapus pengalaman seminar Anda melalui formulir yang disediakan.

| Nama Seminar                                                                                             | Tahun        | Tempat                | Kedudukan *) | Lampiran **)                        | Aksi  |
|----------------------------------------------------------------------------------------------------|--------------|-----------------------|--------------|-------------------------------------|-------|
| KNTIA UNIVERSITAS SRIWIJAYA                                                                              | 2010         | UNIVERSITAS SRIWIJAYA | PEMAKALAH    | 201204001 seminar lokakarya 78.docx | Hapus |
|                                                                                                    |              |                       |              | Telusuri                            | -     |
|                                                                                                    |              |                       |              | Telusuri                            | -     |
|                                                                                                    |              |                       |              | Telusuri                            | -     |
| Tambah Form                                                                                              |              |                       |              |                                     |       |
| *) Sebagai Pembicara utama/pemakalah/peserta<br>**) Lampirkan fotokopi piagam/sertifikat (format file: p | df atau doc) |                       |              |                                     |       |

PENGALAMAN SEMINAR/LOKAKARYA DAN KEGIATAN ILMIAH LAIN YANG PERNAH DIIKUTI

Gambar: Contoh Pengisian Pengalaman Seminar/Lokakarya dan Kegiatan Ilmiah

### B.7 PENGISIAN PENGALAMAN KARYA ILMIAH/BUKU YANG PERNAH DITERBITKAN

- Isilah pengalaman karya ilmiah/buku yang pernah Anda terbitkan berupa Judul, Tahun, Prosiding/Penerbit, Kedudukan, dan file lampiran (khusus bagi peserta S3) berupa file berkas lengkap sebagai bahan pertimbangan penting dalam seleksi penerimaan (format file: PDF atau DOC/DOCX)
- 2. Anda dapat menambah atau menghapus pengalaman karya ilmiah/buku Anda melalui formulir yang disediakan.

PENGALAMAN KARYA ILMIAH/BUKU YANG PERNAH DITERBITKAN

| Judul                                  | Tahun | Jurnal/Prosiding/Penerbit | Kedudukan *) | Lampiran **)                  | Aksi  |
|----------------------------------------|-------|---------------------------|--------------|-------------------------------|-------|
| MAHIR PEMROGRAMAN WEB DENGAN PHP-MYSQL | 2009  | PT. ELEX MEDIA KOMPUTINDO | PENULIS      | 201204001 karya ilmiah 21.doc | Hapus |
|                                        |       |                           |              | Telusuri                      | -     |
|                                        |       |                           |              | Telusuri                      | -     |
|                                        |       |                           |              | Telusuri                      | -     |
| Tambah Form                            |       |                           |              |                               |       |

\_\_\_\_\_

\*) Sebutkan: sebagai Penulis pertama/kedua/ketiga dst. \*\*) Khusus bagi calon mahasiswa Program Doktor harap melampirkan berkas lengkap, sebagai bahan pertimbangan penting dalam seleksi penerimaan. (format file: pdf atau doc)

Gambar: Contoh Pengisian Pengalaman Karya Ilmiah/Buku yang Diterbitkan

# B.8 PENGISIAN KEMAMPUAN BAHASA ASING

- Isilah bahasa asing yang Anda kuasai berupa Nama Bahasa, Kemampuan Membaca/Menulis, Kemampuan Berbicara, dan file lampiran berupa file skor test atau sertifikat (bila ada) dalam format file: PDF atau DOC/DOCX
- 2. Anda dapat menambah atau menghapus kemampuan bahasa asing Anda melalui formulir yang disediakan.

## KEMAMPUAN BERBAHASA ASING

| Bahasa  | Menulis/Membaca *) | Berbicara *) | Lampiran **)             | Aksi  |
|---------|--------------------|--------------|--------------------------|-------|
| INGGRIS | BAIK               | KURANG BAIK  | 201204001 bahasa 15.doc  | Hapus |
| PRANCIS | CUKUP              | BAIK         | 201204001 bahasa 88.pdf  | Hapus |
| ARAB    | SANGAT BAIK        | SANGAT BAIK  | 201204001 bahasa 89.docx | Hapus |
|         | -Pilih-            | -Pilih- 🔻    | Telusuri                 | -     |
|         | -Pilih-            | -Pilih- 🔻    | Telusuri                 | -     |
|         | -Pilih-            | -Pilih-      | Telusuri                 | -     |

#### Tambah Form

\*) Isi dengan: Sangat baik/baik/cukup/kurang baik.
 \*\*) Lampirkan Skor Test atau Sertifikat, bila ada. (format file: pdf atau doc)

# Gambar: Contoh Pengisian Kemampuan Bahasa Asing

# B.9 PENGISIAN MINAT DISERTASI (KHUSUS CALON PESERTA S3)

1. Isilah minat disertasi Anda berupa Topik/Judul Penelitian dan uraian sinopsis rencana penelitian Anda melalui kolom yang disediakan.

| Topik/Judul Penelitian                                                                                                    |          |
|----------------------------------------------------------------------------------------------------|----------|
| DESIGN CONCEPT OF TRAIN OBSTACLE DETECTION SYSTEM IN INDONES                                                                                                    | IA<br>.d |
| Iraikan synopsis rencana penelitian yang ingin dilakukan (Research interest)<br>neliputi: Latar belakang dan tujuan penelitian; manfaat/novasi IPTEK dan kelembagaan<br>ang diharapkan; garis besar metode penelitian.                                                                                                    |          |
| BASED ON STATISTICAL DATA IN INDONESIA TRAIN COLLISIONS<br>OCCUR FACH YEAR. THE SOLUTION TO PREVENT THESE ACCIDENTS IS<br>TO CREATE REALY MANNING DETECTION DEVICES FOR LOCOMOTIVE<br>DRIVER BEFORE THE COLLISION OR ACCIDENT OCCURRED SO THAT<br>ACCMONING DRIVERS CAN AVOID THEM (REACTATIVE). THE METHOD<br>USED IS BY USING INFRARED SYSTEM WHICH IS ELACED IN FRONT<br>OF THE LOCOMOTIVE, SO WHEN THERE ARE OBJECTS DETECTED<br>MITHIN A BANGE DISTANCE. THE INDICATOR LIGHTS MILL LIGHT<br>MITHIN A BANGE DISTANCE. THE INDICATOR LIGHTS MILL LIGHT<br>DRI THE LIGHT INDICATOR IS MILL BE A SIGNAL FOR LOCOMOTIVE<br>DRIVER TO MAKE A DECISION OF REDUCING SFRED OR TO STOP THE<br>TRAIN. THIS STUDY IS AN EARLY STAGE OF A SERIES OF |          |

Gambar: Contoh Pengisian Minat Disertasi

# **B.10 PENGISIAN PILIHAN PROGRAM STUDI**

- 1. Pilih Program Studi yang diminati sesuai dengan kelompok ujian Anda dengan teliti
- 2. Pengisian pilihan program studi **TIDAK DAPAT DIUBAH**. Jika terjadi kesalahan dalam pemilihan program studi maka Anda tidak dapat memperbaikinya lagi. Koreksi terhadap kesalahan dalam pemilihan program studi hanya dapat dilakukan dengan izin panitia atau dapat mengakibatkan Anda harus melakukan pembayaran biaya pendaftaran kembali.

| Kelompok Ujian | : Kelompok II - Dua Pilihan Program Studi S-2 (Magister)                                                           |  |
|----------------|----------------------------------------------------------------------------------------------------|--|
| Pilihan I      | : PROGRAM STUDI ILMU HUKUM    BKU HUKUM TATA NEGARA/HUKUM ADMINISTARSI NEGARA   Plih Program Studi terlebih dahulu |  |
| Pilihan II     | : PROGRAM STUDI ILMU HUKUM   BKU HUKUM BISNIS  Plih Program Studi terlebih dahulu                                  |  |

\*) Islah pilihan Program Studi dengan benar. Program Studi yang telah Anda pilih selanjutnya tidak dapat diubah lagi.

Gambar: Contoh Pemilihan Program Studi

# B.11 MENGIRIM FORMULIR DAN DOWNLOAD KARTU TANDA BUKTI PENDAFTARAN

- 1. Setelah mengisi seluruh komponen formulir pendaftaran, kirimlah formulir dengan mengklik tombol "SIMPAN" di bagian paling bawah.
- 2. Setelah mengirim data isian formulir pendaftaran, akan muncul halaman download Kartu Tanda Bukti Pendaftaran. Download-lah file PDF Kartu Tanda Bukti Pendaftaran dan simpan di komputer Anda.
- 3. Bukalah file PDF Kartu Tanda Bukti Pendaftaran dengan Adobe Reader, dan cetaklah menggunakan printer dengan resolusi minimal 300 dpi.
- 4. Bubuhkan tanda tangan Anda pada Kartu Tanda Bukti Pendaftaran dalam kotak PERNYATAAN yang tersedia.
- 5. Jika Anda kehilangan file Kartu Tanda Bukti Pendaftaran, Anda dapat men-download-nya kembali dengan melakukan login ulang seperti pada poin A.4.

|                                                                                                    | TANDA BUKTI PENI<br>IASISWA BARU PROGRAM<br>VERSITAS SRIWIJAY                                                                                                    | DAFTARAN<br>PASCASARJANA<br>A 2012                                                                                                    | PILIHAN PROGRAM STUDI<br>1. PROGRAM STUDI ILMU HUKUM<br>4.2 BKU HUKUM TATA NEGARA/HUKUM ADMINISTARSI NEGARA<br>2. PROGRAM STUDI ILMU HUKUM                                                                                                    |
|----------------------------------------------------------------------------------------------------|----------------------------------------------------------------------------------------------------|----------------------------------------------------------------------------------------------------|----------------------------------------------------------------------------------------------------|
| NOMOR PESERTA         : 2012040           NAMA PESERTA         : DEDI SET           KELOMPOK UJIAN         : Kelompok           ALAMAT         : JL. ANGKATAN 45 NO. 182, PL           TELP / HP : 0512782000         : 512782000                                                                                                    | 001<br>IAWAN, ST<br>II - Dua Pilihan Program Stud<br>ALEMBANG                                                                                                    | di S-2 (Magister)                                                                                                    | LOKASI UJIAN<br>TULIS<br>/WAWANCARA Palembang, Sumatera Selatan                                                                                                    |
| PERLENGKAPAN YANG HARUS DIBAN<br>* Katu Tanda Bukit Pendatran ini<br>* Katu Janda Bukit Pendatran ini<br>* Katu Janda Bukit Pendatran ini<br>* Katu Janda Bukit Pendatran ini<br>* Katu Janda Bukit Pendatran ini<br>* Katu Janda Bukit Pendatran ini<br>* Katu Janda Bukit Pendatran ini<br>* Katu Janda Bukit Pendatran ini<br>* Katu Janda Bukit Pendatran ini<br>* Katu Janda Bukit Pendatran ini | NO IDENTITAS         : 10031851           PIN USM         : 1111-1111           JADWAL U.         SULL           9 Jun 2012         Tentaut           9 & 10 Juni 2012         Tentaut           11 & 16 Juni 2012         Tentaut           Juni 2012         Tentaut           Juni 2013         Tentaut           Juni 2014         Tentaut           Juni 2015 | 11930001<br>I-1111-1111<br>JAN<br>KEGIATAN<br>Test Potensi Aagemik<br>(TPA)<br>Bahasa Inggis<br>(TRB)<br>den Inggis<br>(TRB)<br>den Inggis<br>Pergumunan<br>Haal Seleksi | HARAP MEMERIKSA LOKASI UJIAN PALING LAMBAT SATU HARI SEBELUM PELAKSANAAN UJIA<br>PERNYATAAN<br>DENGAN INI SAYA MENYATAKAN BAHWA DATA YANG SAYA ISIKAN DALAM FORMULIR<br>PENDATARAN ONLINE CALOM MAHASISWA BARU PASCASARJANA UNSRI ADALAH<br>BENAR, SAYA BERSEDIA MENERIMA SANKATI PENERIMAAN DI PROGRAM<br>STUDI YANG SAYA PILIH APABILA MELANGGAR PERNYATAAN INI.<br>(BUBUHKAN TANDA TANGAN DAN NAMA TERANG ANDA DI BAWAH INI) |

Gambar: Contoh Kartu Tanda Pendaftaran Calon Peserta

# B.12 MEMPERBAIKI FORMULIR PENDAFTARAN CALON PESERTA

- 1. Calon peserta diberikan kesempatan untuk memperbaiki (menambah, mengubah atau menghapus) item formulir sampai batas waktu terakhir masa pendaftaran online.
- Formulir dapat diperbaiki KECUALI pilihan program studi yang yang diminati calon peserta. Jika terjadi kesalahan dalam pengisian pilihan program studi yang diminati segera hubungi panitia pendaftaran online, atau dapat mengakibatkan Anda harus membayar kembali biaya pendaftaran.
- 3. Untuk memperbaiki formulir pendaftaran, lakukanlah dengan login ulang seperti pada poin A.4.

# LAMPIRAN

# A. PROGRAM MAGISTER (S2)

# 1. PROGRAM STUDI ILMU TANAMAN,

### GELAR : Magister Sains (M.Si.)

GELAR : Magister Sains (M.Si)

GELAR : Magister Sains (M.Si.)

| 1.1 | BKU Agronomi                    | 1.3 | BKU Proteksi Tanaman                                                                                                    |
|-----|---------------------------------|-----|----------------------------------------------------------------------------------------------------|
| 1.2 | BKU Pengelolaan Lahan Pertanian | 1.4 | BKU Produksi & Manajemen Pangan<br>Terpadu /<br>Double Degree Integrated Food<br>Management<br>Planning (PPs Unsri – Jepang) |

#### 2. PROGRAM STUDI AGRIBISNIS,

| 2.1 | BKU Manajemen Agribisnis           | 2.4 | BKU Ilmu dan Teknologi Pangan    |
|-----|------------------------------------|-----|----------------------------------|
| 2.2 | BKU Ekonomi Agribisnis             | 2.5 | BKU Teknologi Industri Pertanian |
| 2.3 | BKU Manajemen Keteknikan Pertanian |     |                                  |

#### 3. PROGRAM STUDI ILMU EKONOMI,

| 3.1 | BKU Ilmu Ekonomi | 3.3 | BKU Perencanaan SDM |
|-----|------------------|-----|---------------------|
| 3.2 | BKU Akuntansi    |     |                     |

#### 4. PROGRAM STUDI ILMU HUKUM,

#### GELAR: Magister Hukum (M.H.)

| 4.1 | BKU Hukum Pidana dan HAM                 | 4.3 | BKU Hukum Bisnis |
|-----|------------------------------------------|-----|------------------|
| 4.2 | BKU Hukum Tata Negara/Hukum Administarsi | 4.4 | BKU Hukum Islam  |
|     | Negara                                   |     |                  |

#### 5. PROGRAM STUDI PENDIDIKAN BAHASA GELAR: Magister Pendidikan (M.Pd.)

| 5.1 | BKU Pendidikan B. Indonesia | 5.2 | BKU Pendidikan B. Inggris |
|-----|-----------------------------|-----|---------------------------|

#### 6. PROGRAM STUDI TEKNIK KIMIA,

# GELAR : Magister Teknik (M.T.)

| 6.1 | BKU Teknologi Energi     | 6.3. | BKU Teknologi Petrokimia     |
|-----|--------------------------|------|------------------------------|
| 6.2 | BKU Teknologi Lingkungan | 6.4. | BKU Double Degree Energy dan |
|     |                          |      | Lingkungan                   |
|     |                          |      | (PPs Unsri – Thailand)       |

# 7. PROGRAM STUDI ILMU BIOMEDIK,

#### GELAR : Magister Kesehatan (M.Kes.)

| 7.1 | BKU Biologi Kedokteran     | 7.4 | BKU Parasitologi Kedokteran |
|-----|----------------------------|-----|-----------------------------|
| 7.2 | BKU Farmakologi Kedokteran | 7.5 | BKU Ilmu kesehatan Anak     |
| 7.3 | BKU Fisiologi Kedokteran   |     |                             |

#### 8. PROGRAM STUDI TEKNIK SIPIL,

#### GELAR : Magister Teknik (M.T.)

| 8.1  | BKU Manajemen Infrastruktur          | 8.4. | BKU Geoteknik              |
|------|--------------------------------------|------|----------------------------|
| 8.2. | BKU Manajemen Sumber Daya Air & Rawa | 8.5. | BKU Transportasi           |
| 8.3  | BKU Struktur                         | 8.6. | Program Aliansi dengan ITB |

#### 9. PROGRAM STUDI PENGELOLAAN LINGKUNGAN, GELAR : Magister Sains (M.Si.)

| 9.1 | BKU Pengelolaan Sumberdaya Alam             | 9.4 | BKU Fisika Lingkungan |
|-----|---------------------------------------------|-----|-----------------------|
| 9.2 | BKU Biologi Lingkungan                      | 9.5 | BKU Perubahan Iklim   |
| 9.3 | BKU Manajemen Rawa Terpadu / Double Degree  |     |                       |
|     | Integrated Lowland Management Planning (PPs |     |                       |
|     | Unsri – Belanda)                            |     |                       |

#### 10. PROGRAM STUDI ADMINISTRASI PUBLIK,

#### GELAR : Magister Sains (M.Si.)

GELAR : Magister Sains (M.Si.)

| 10.1      | BKU Kebijakan Publik                                 | 10.2       | BKU Kebijakan Otonomi Daerah |
|-----------|------------------------------------------------------|------------|------------------------------|
| * Untuk N | /IAP kerjasama dengan Pusbindiklatren Bappenas, tuli | is 10.1* a | itau 10.2*                   |

#### 11. PROGRAM STUDI PENDIDIKAN MATEMATIKA, GELAR: Magister Pendidikan (M.Pd.)

| 11.1. | BKU Guru  | 11.3 | BKU Bilingual     |
|-------|-----------|------|-------------------|
| 11.2. | BKU Dosen | 11.4 | BKU International |

# 12. PROGRAM STUDI TEKNOLOGI PENDIDIKAN, GELAR : Magister Pendidikan (M.Pd.)

#### 13. PROGRAM STUDI KEPENDUDUKAN,

# GELAR : Magister Sains (M.Si.)

| 13.1. | BKU Rencana Kependudukan   | 13.3. | BKU Analisa Kemiskinan |
|-------|----------------------------|-------|------------------------|
| 13.2. | BKU Analisa Kependudukan & |       |                        |
|       | Pembangunan                |       |                        |

#### 14. PROGRAM STUDI ILMU MANAJEMEN,

| 14.1 | BKU Manajemen SDM       | 14.3 | BKU Manajemen Keuangan |
|------|-------------------------|------|------------------------|
| 14.2 | BKU Manajemen Pemasaran |      |                        |

#### 15. PROGRAM STUDI SOSIOLOGI,

| 15.1 | BKU Sosiologi Umum       | 15.3. | BKU Pemberdayaan Masyarakat |
|------|--------------------------|-------|-----------------------------|
| 15.2 | BKU Sosiologi Pendidikan | 15.4  | BKU Sosiologi Lingkungan    |

#### 16. PROGRAM STUDI TEKNIK MESIN,

GELAR : Magister Teknik (M.T.)

GELAR : Magister Sains (M.Si.)

| 16.1 | BKU Perancangan Mesin              | 16.3. | BKU Konversi Energi |
|------|------------------------------------|-------|---------------------|
| 16.2 | BKU Teknik Material dan Manufaktur |       |                     |

#### 17. PROGRAM STUDI TEKNIK PERTAMBANGAN,

GELAR : Magister Teknik (M.T.)

| 17.1 | BKU Teknologi Batubara           | 17.3. | BKU Geomekanika |
|------|----------------------------------|-------|-----------------|
| 17.2 | BKU Pengelolaan Sumber Daya Bumi |       |                 |

# **B. PROGRAM DOKTOR (S3)**

# 18. PROGRAM STUDI DOKTOR BIDANG ILMU-ILMU PERTANIAN GELAR : Doktor (Dr.)

# 18.1 Agronomi

- 18.2 Pengelolaan Lahan Pertanian

**BIDANG ILMU** 

- 18.3 Hama Penyakit Tumbuhan18.4 Agribisnis18.5 Teknologi Industri Pertanian

# 19. PROGRAM STUDI DOKTOR BIDANG ILMU-ILMU LINGKUNGAN GELAR : Doktor (Dr.)

| BIDANG ILMU               |                           |  |  |  |
|---------------------------|---------------------------|--|--|--|
| 19.1                      | Lahan Basah               |  |  |  |
| 19.2 Agri-Industri-Energi |                           |  |  |  |
| 19.3                      | 19.3 Kesehatan Lingkungan |  |  |  |
| 19.4                      | Sosiologi Lingkungan      |  |  |  |

# 20. PROGRAM STUDI DOKTOR BIDANG ILMU HUKUM GELAR : Doktor (Dr.)

# **BIDANG ILMU**

20.1 Ilmu Hukum

# 21. PROGRAM STUDI DOKTOR BIDANG ILMU EKONOMI GELAR : Doktor (Dr.)

#### **KEKHUSUSAN**

- 21.1 Ekonomi Pembangunan Kawasan
- Ekonomi Industri & Agribisnis 21.2
- Ekonomi SDM 21.3